| プラットフォーム(Google Classroom)の閲覧方派                                                                                                    | 去                                                                                                    | <u> </u>                                                                                                    |
|----------------------------------------------------------------------------------------------------|----------------------------------------------------------------------------------------------------|----------------------------------------------------------------------------------------------------|
|                                                                                                    |                                                                                                    | Gmail 画像 III 💽                                                                                                    |
|                                                                                                    |                                                                                                    | Google PJJ                                                                                                    |
|                                                                                                    |                                                                                                    | Gmail 画像 UII (                                                                                                    |
|                                                                                                    |                                                                                                    | バングア Forms Keep                                                                                                    |
| Googla                                                                                                    |                                                                                                    | Jamboard Cloved Sea Earth                                                                                                    |
| Julye                                                                                                    |                                                                                                    | o 🕴 🥵                                                                                                    |
|                                                                                                    |                                                                                                    | コレクシ Podcasts 旅行                                                                                                    |
| ٩                                                                                                    | \$                                                                                                    |                                                                                                    |
|                                                                                                    |                                                                                                    | Classroom Cloud Print                                                                                                    |
| Google RAR TIM Feeling Lucky                                                                                                    |                                                                                                    | Google Workspace Marketplace<br>の詳細                                                                                                    |
|                                                                                                    |                                                                                                    |                                                                                                    |
| ~<br>※「短期大学による地域貢献支援事業コンソーシアム」に申込し登録さ                                                                                                    | れると専用の Google ア:                                                                                                    | カウントを付与します。                                                                                                    |
| 【コンソーシアム活動の閲覧方法】                                                                                                    | -                                                                                                    |                                                                                                    |
| 1.まず、Google 画面右上の9点マークにある Classroom を開いてく                                                                                                    | ください。                                                                                                    |                                                                                                    |
| 2. 右上の 🔍 をクリックし、私情協が付与した Google アカウント                                                                                                    | f tan ****@juceict.or                                                                                                    | g」 でログインしてください。                                                                                                    |
| 3. 以下のようなクラスルームが現れるますので、色づけされているそ                                                                                                    | れぞれの クラスルーム名                                                                                                    | -<br>3」をクリックしてください。                                                                                                    |
|                                                                                                    |                                                                                                    |                                                                                                    |
| クラスルーム内の 授業 をクリックいただくと活動報告や計画などの                                                                                                    | がップされている情報を                                                                                                    | 閲覧いただけます。                                                                                                    |
| 情報は随時更新されます。                                                                                                    |                                                                                                    |                                                                                                    |
| ① 高齢者との交流を促進し、課題解決策を導き出す支援事業                                                                                                    |                                                                                                    |                                                                                                    |
| ② 地域価値を発見・発信する支援事業<br>③ 特別サキャッキャッチャーク (地球) (地球) (地球) (地球) (地球) (地球) (地球) (地球)                                                                                                    |                                                                                                    |                                                                                                    |
| ③ 情報共有の支援事業(地域課題の解決に同じた取組みを共有する                                                                                                    | )文援事業)                                                                                                    |                                                                                                    |
|                                                                                                    |                                                                                                    |                                                                                                    |
| = Google Classroom + III                                                                                                    | 0                                                                                                    |                                                                                                    |
| E ToDo E チェックが必要な課題 D カレンダー                                                                                                    | 【イメージ】                                                                                                    |                                                                                                    |
| 高齢者支援事業(実・) A:三重県志摩市と () B:大阪市天王寺国(法を)(第6)(15)(15)(15)(15)(15)(15)(15)(15)(15)(15                                                                                                    | z 🗲 i 🖓                                                                                                    |                                                                                                    |
|                                                                                                    |                                                                                                    |                                                                                                    |
|                                                                                                    |                                                                                                    |                                                                                                    |
|                                                                                                    | ストリーム                                                                                                    | 授業 メンバー 採点                                                                                                    |
|                                                                                                    |                                                                                                    |                                                                                                    |
| C:兵庫県養父市と… 地域課題取組み情報… 利用ガイド (プラ                                                                                                    | ッ                                                                                                    | 1 取組み5:マスク作り講習会(2020年度) 1                                                                                                    |
| (大阪夕陽丘学園短期大学)                                                                                                    | @ R8-8E-1010-87                                                                                                    | 8008.5120<br>() 84-85-32-7010-82 Anne.5120<br>() 89 BN BND STD                                                                                                    |
|                                                                                                    | 取組み1:パールズコレク 2013 184-88-48-2013-88                                                                                                    | <u>ション2019 in 志降 !</u> () te () (esuite)<br>() Affenticial () Affenticial () () () () () () () () () () () () ()                                                                                                    |
|                                                                                                    | Ø R#                                                                                                    | 145.800 (110.800 (110 |
|                                                                                                    |                                                                                                    | 取組み6:クリスマス飾り作り講習会(2021)                                                                                                    |
| ストリーム 援業 メンバー 探点                                                                                                    | 取組み2:パールズコレク                                                                                                    | ション 2020 in 志摩 : 🔮 ma-#8#890/0-#8 2000 in 志摩 :                                                                                                    |
|                                                                                                    | <ul> <li>Re est est - est - est</li> <li>Re</li> </ul>                                                                                                    | and and and and and and and and and and                                                                                                    |
|                                                                                                    |                                                                                                    | mont.star     mont.star     和助的になる     取組み 7 : どん模製作 3                                                                                                    |
| 📋 Google カレンダー 🏾 ゆうスのドライブ フォルダ                                                                                                    | <ul> <li>G KR</li> <li>G (1/31)/9623(2/3)</li> </ul>                                                                                                    |                                                                                                    |
| <ul> <li>Google カレンダー ④ クラスのドライブ フォルダ</li> <li>高齢者支援事業のご紹介</li> <li>設稿日: 5月25日</li> </ul>                                                                                                    | <ul> <li>● ce</li> <li>● ce (101912500)</li> <li>取組み3:パールズコレク</li> </ul>                                                                                                    | ###4.1287         ● ##         ###4.1287           ###4.1287         取旧み 7: どん板製作         !           ###4.1287         ● ## ###4.1287         ###4.1287           ###4.1287         ● ## ###4.1287         ###4.1287           ###4.1287         ● ## ###4.1287         ###4.1287           ###4.1287         ● ## ###4.1287         ###4.1287           ###4.1287         ● ## ###4.1287         ###4.1287           ###4.1287         ● ## ###4.1287         ###4.1287           ###4.1287         ● ## ###4.1287         ###4.1287           >>>>2021in大阪 !         取出分 8 :注降調課簿案算 :         ###4.1287                                                                                                    |
| Google カレンダー              の クラスのドライブ フォルダ                  高齢者支援事業のご紹介             設積日: 5月25日                 2022年度前開活動報告                                                                    | ● 14<br>● 14 icro-2505<br>取組み3:パールズコレク<br>● 44-05-4505-37                                                                                                    |                                                                                                    |
| Coogle カレンダー ④ クラスのドライブフォルダ     風跡者支援事業のご紹介     取得日: 5月25日     2022年度前期活動報告     投得日: 4月5日     2021年度本新報告     19年日: 4月5日     19年日: 4月5日                                                        | <ul> <li>CK</li> <li>CK 101+252-4-055</li> <li>取組み3:/(ールズコレク</li> <li>GK 44-652-550-685</li> <li>GK 55</li> <li>CK 55</li> <li>CK 55<td></td></li></ul>                                                                                                    |                                                                                                    |
| このogle カレンダー ④ クラスのドライブフォルダ             通 高齢者支援事業のご紹介             2022年度前期活動報告             2021年度流動報告                                                                                         | <ul> <li>ない</li> <li>ないかったいったり</li> <li>取組み3:/パールズコレク</li> <li>ゆくれた、たったり</li> <li>ゆくれた、たったり</li> <li>からたったりのにあい</li> <li>からたったりのにあい</li> <li>からたったりのにあいましょう</li> <li>かったったりのにあいましょう</li> </ul>                                                                                                    | Ministry         ●         ●         ●         Ministry         1           Ministry         ●         Ministry         ●         Ministry         1           Ministry         ●         Ministry         ●         Ministry         1           Ministry         ●         Ministry         ●         Ministry         Ministry           ●         Ministry         ●         Ministry         Ministry         Ministry           ●         Ministry         ●         Ministry         Ministry         1           ●         Ministry         ●         Ministry         Ministry         Ministry         1           ●         Ministry         ●         Ministry         Ministry         Ministry         Ministry         1           ●         Ministry         ●         Ministry         Ministry                                                                                                    |
| 日 Google カレンダー ④ クラスのドライブフォルダ         (副) 高齢者支援事業のご紹介       股限日: 5月25日         (副) 2022年度前期活動報告       股限日: 4月5日         (副) 2021年度活動報告       股限日: 4月5日         (副) 2021年度活動報告       股限日: 4月5日 | <ul> <li>ない</li> <li>ない</li> <li>ない<td></td></li></ul> |                                                                                                    |
|                                                                                                    | <ul> <li>ない</li> <li>ない</li> <li< td=""><td></td></li<></ul>                                                                                                    |                                                                                                    |